# Aplikacja Euroster SMART Opis konfiguracji dla systemu Android

EUROSTER SMART

# Aplikacja przeznaczona jest do regulatorów temperatury Euroster 0101 Smart

# 1. Instalacja aplikacji

Aplikację Euroster Smart należy pobrać ze Sklepu Google Play.

# 2. Zakładanie konta użytkownika/ logowanie do aplikacji

Po zainstalowaniu aplikacji Euroster Smart na telefonie pierwszym krokiem, jaki użytkownik musi wykonać jest założenie konta użytkownika.

Adres e-mail, będący zarazem loginem użytkownika musi być unikalny. Jeżeli wcześniej zostało założone konto dla podanego adresu e-mail, to jego powtórne wykorzystanie nie jest możliwe.

Poniżej przedstawiono poszczególne etapy zakładania konta użytkownika.

|                           | Powrót Rejestracja                                             |                                                                                      |
|---------------------------|----------------------------------------------------------------|--------------------------------------------------------------------------------------|
| EUROSTER <sup>SMART</sup> | Kraj<br>(PL) +48 ~<br>Telefon / E-mail:<br>euroster@euroster.p | Kod weryfikacyjny rejestracji<br>769493                                              |
|                           | Następny                                                       | Ten kod jest używany do weryfikowania rejestracji konta:<br>euroster@euroster.com.pl |
| v1.0.5.ES.0514.01         |                                                                |                                                                                      |
| Logowanie                 |                                                                |                                                                                      |
| Rejestracja               |                                                                | Wróć, aby zakończyć rejestrację                                                      |
|                           |                                                                |                                                                                      |

Wybieramy pozycję "Rejestracja".

Wpisujemy numer telefonu lub adres e-mail.

Na podany adres e-mail/numer telefonu otrzymujemy kod weryfikacyjny.

#### APLIKACJA EUROSTER SMART – INSTRUKCJA KONFIGURACJI OBSŁUGI

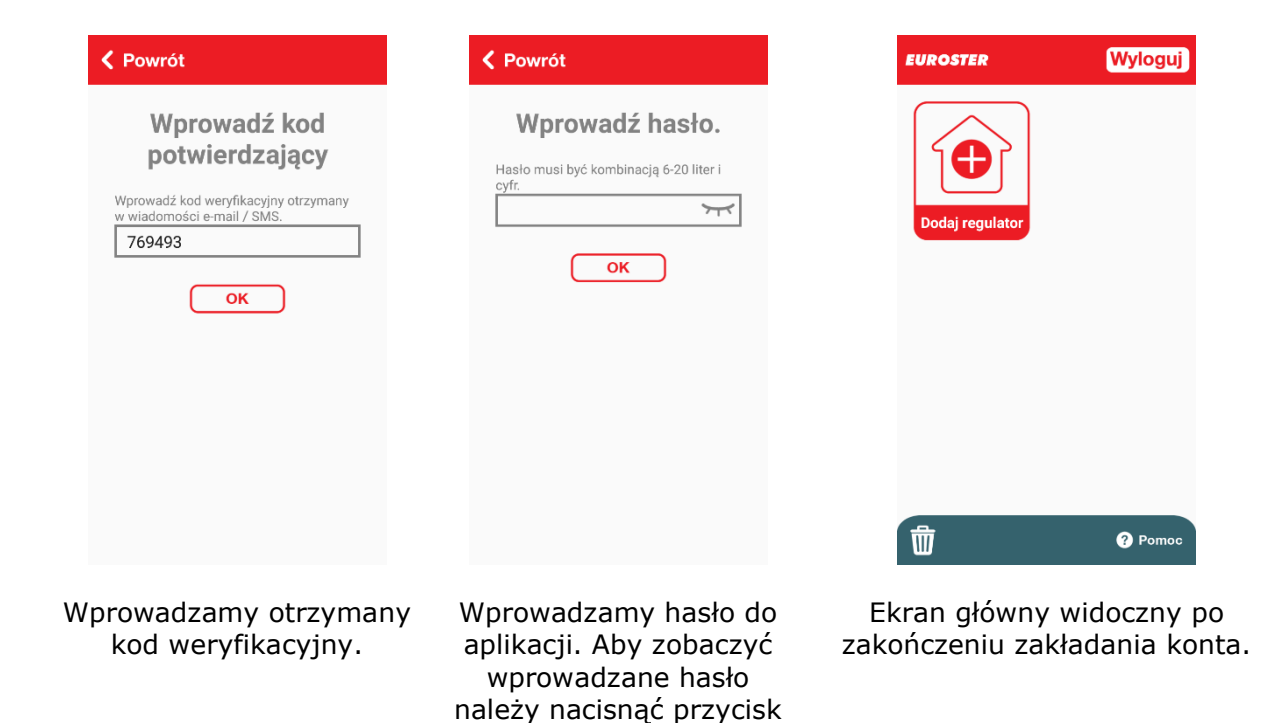

# 3. DODAWANIE REGULATORA TEMPERATURY DO KONTA

W celu ułatwienia dodawania urządzenia do konta przygotowany został kreator, który krok po kroku prowadzi użytkownika przez cały proces. W trakcie tego procesu użytkownik wskazuje urządzeniu, do której sieci Wifi ma się połączyć.

7

Z ekranu głównego wybieramy pozycję "Dodaj regulator". Poniżej przedstawiono poszczególne etapy dodawania regulatora.

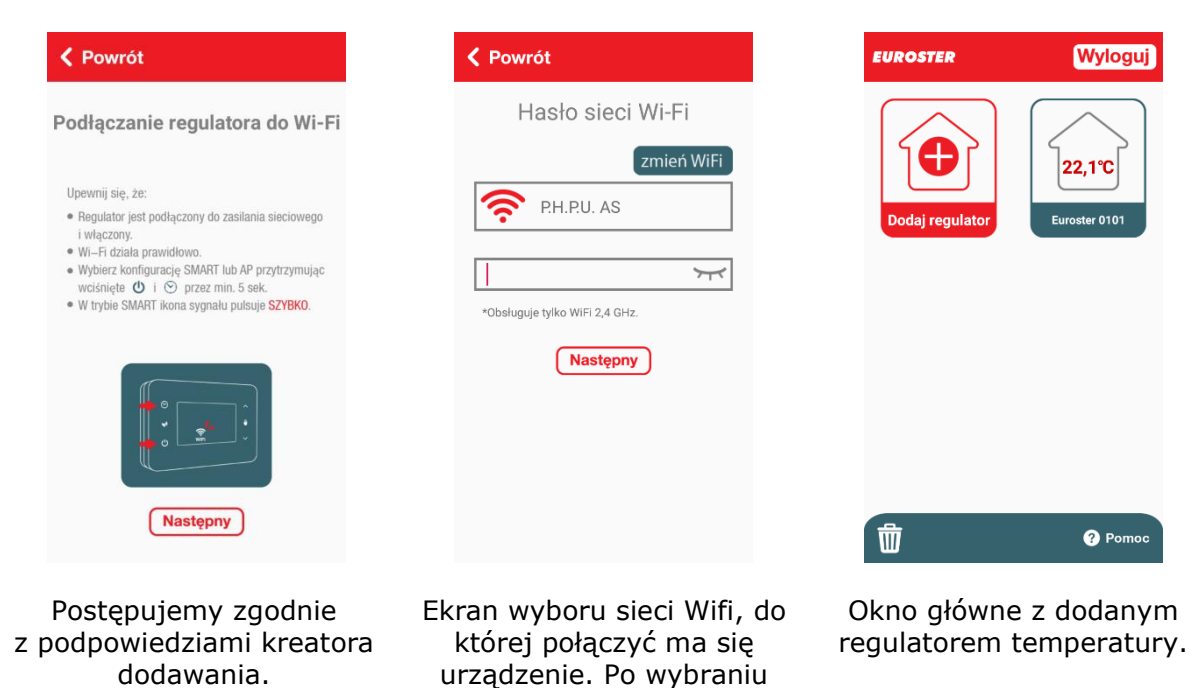

sieci Wifi należy wpisać hasło.

# 4. USTAWIENIA REGULATORA

Na ekranie powyżej widzimy ekran z dodanym jednym regulatorem. Przez naciśnięcie ramki z nazwą urządzenia przechodzimy do parametrów regulatora. Aplikacja informuje użytkownika o:

- aktualnej i nastawionej wartości temperatury,
- włączeniu (pracy) urządzenia grzewczego,
- czasie nastawy ręcznej lub czasie trwania programu tygodniowego,
- połączeniu z siecią Wifi.

Umożliwia w łatwy sposób zmianę ustawień:

- wartości temperatury chwilowej i stałej,
- programów tygodniowych (temperatur i czasu ich trwania),
- trybu urlopowego,
- funkcji "godzina",
- dodatkowych regulatora,
- wyłączenia regulatora.

# Widok okna dodanego regulatora temperatury

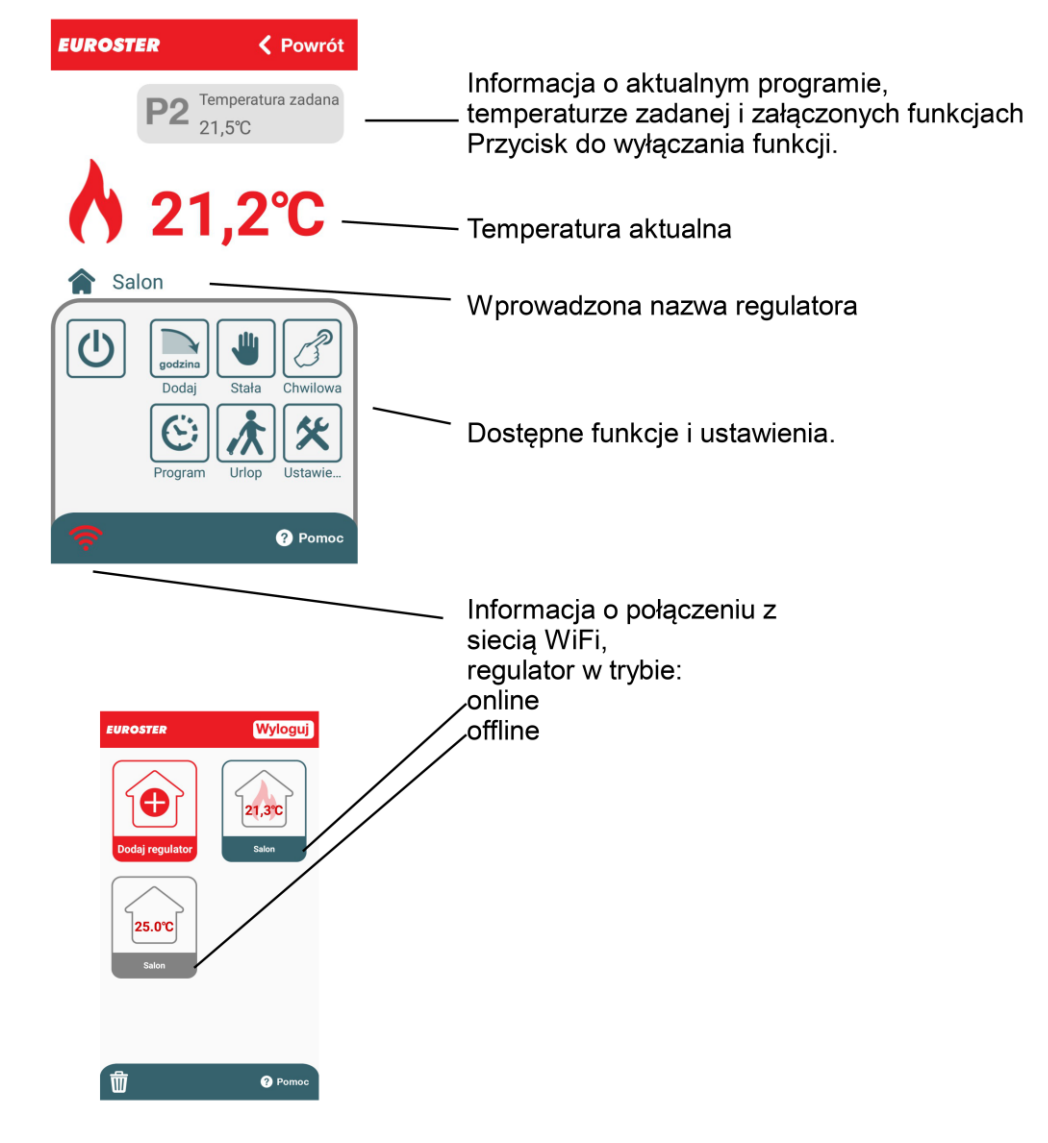

# a. OPIS FUNKCJI

| Funkcja DODAJ                                                             | Temperatura STAŁA                                                                         | Temperatura CHWILOWA                                                                                |
|---------------------------------------------------------------------------|-------------------------------------------------------------------------------------------|----------------------------------------------------------------------------------------------------|
| Powrót                                                                    | Powrót                                                                                    | Powrót                                                                                              |
| godzina Dodaj                                                             | Stała                                                                                     | Chwilowa                                                                                            |
| 1    2    3      godz    godz                                             | 21,5°C<br>Zadana<br>21,5°C                                                                | 21,5°C<br>Zadana<br>21,5°C                                                                          |
| Funkcja dodaje do<br>obowiązującego programu<br>wprowadzoną ilość godzin. | Regulator utrzymuje<br>nastawioną temperaturę<br>niezależnie od programu<br>tygodniowego. | Regulator utrzymuje<br>nastawioną temperaturę do<br>czasu najbliższej zmiany<br>zakresu w programie |

#### **b. PROGRAM TYGODNIOWY**

Regulator ma fabrycznie zaprogramowane zakresy, które można dowolnie zmieniać. Możliwe jest zaprogramowanie maksymalnie 4 lub 6 zakresów o różnych temperaturach w jednym dniu. Można ustawić różne zakresy dla każdego dnia tygodnia. Możemy również skopiować ustawiony dzień.

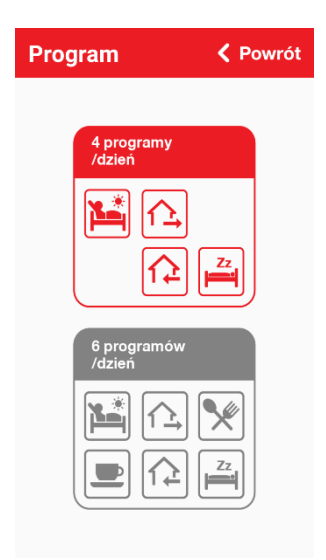

Okno wyboru – 4 lub 6 zakresów dla każdego dnia tygodnia

tygodniowym.

#### Program TYGODNIOWY 4 PROGRAMY

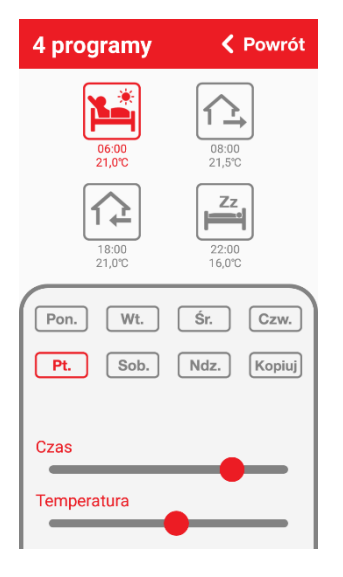

# c. TRYB URLOPOWY

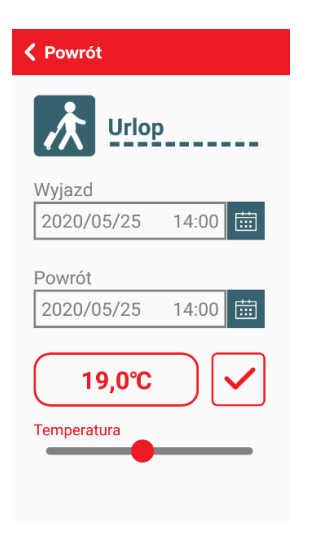

## d. USTAWIENIA

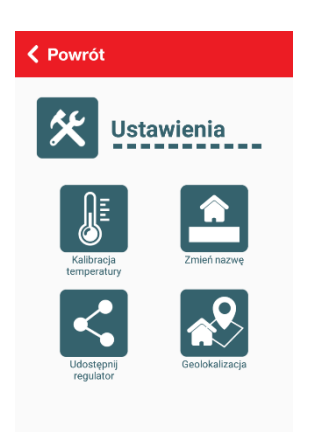

## Program TYGODNIOWY 6 PROGRAMÓW

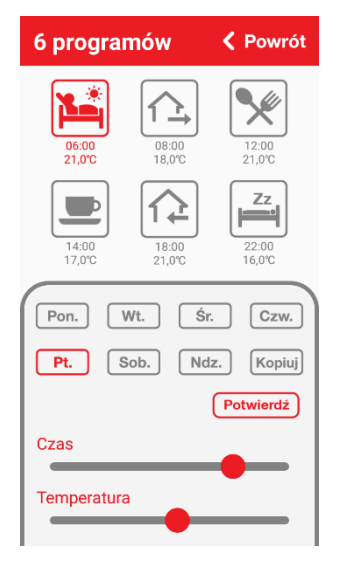

Programy fabryczne dla 4 i 6 zakresów – dzień piątek. Możliwość zmiany: - temperatur z

- dokładnością do 0,2°C,
- programów czasowych
- z dokładnością do 10 minut.

Podtrzymanie na czas urlopu służy do ustawienia żądanej temperatury na czas przebywania na urlopie. Dzięki temu można znacząco obniżyć zużycie energii przez układ grzewczy. W oknie wprowadzamy czas rozpoczęcia i zakończenia urlopu oraz temperaturę zadaną.

Ekran ustawień umożliwia:

- zmianę nazwy regulatora temperatury,
- kalibrację temperatury
- udostępnienie regulatora temperatury,
- włączenie funkcji Geolokalizacja.

Kalibracja temperatury Zmiana nazwy

## V Udostępnij regulator

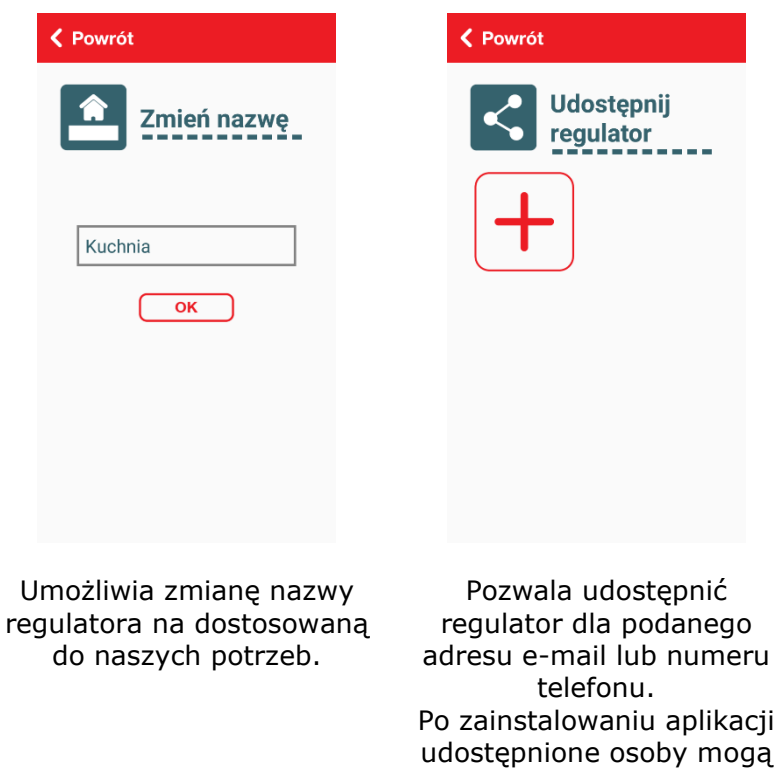

zarządzać regulatorem.

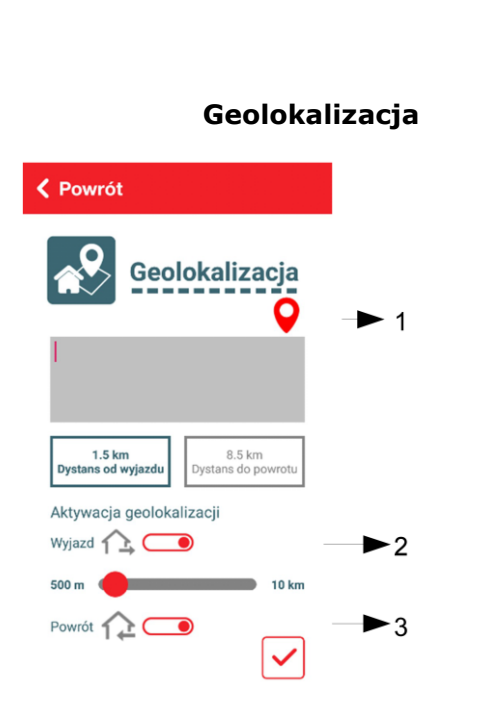

Powrót

E

Kalibracja

Aktualna temperatura

20,0°C

••••••

Pozwala wyregulować odczyt temperatury

w zakresie +/- 3°C.

temperatury

Funkcja pozwala na otrzymywanie powiadomień z aplikacji o wcześniejszym wyjeździe lub wcześniejszym powrocie. Jeśli chcemy, aby funkcja była aktywna należy:

- załączyć w telefonie funkcję lokalizacji,
- nacisnąć czerwony przycisk (1). Aplikacja samoczynnie zapisze pobraną lokalizację. W przypadku błędnie pobranej lokalizacji można ręcznie wpisać ręcznie adres domowy (miejsce montażu regulatora).
- załączyć funkcję wcześniejszego wyjazdu (2),
- załączyć funkcję wcześniejszego powrotu (2),
- ustawić dystans po przekroczeniu którego aplikacja będzie wysyłała powiadomienia (dla wyjazdu i powrotu),
- zatwierdzić zmiany.

Euroster Smart • 2 min ^ Uwaga System wykrył wcześniejszy wyjazd. Czy chcesz zmienić temperaturę komfortową na ekonomiczną?

OK POMINĄĆ

Powiadomienie z aplikacji o wcześniejszym wyjeździe.

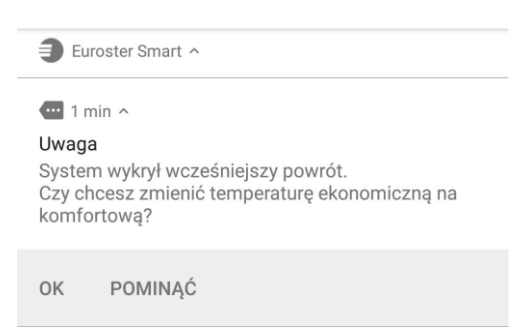

Powiadomienie z aplikacji o wcześniejszym powrocie.

Opis działania.

Jeśli w programie tygodniowym mamy ustawiony wyjazd 🖾 na godzinę 8.00, to w przypadku wcześniejszego wyjazdu np. godzinie 7.00 otrzymamy zapytanie 0 aplikacji czy "zmienić temperaturę z komfortową na ekonomiczna?" Analogicznie wygląda sytuacja przy Jeśli powrocie W programie tygodniowym mamy ustawiony powrót na godzinę 18.00, to przy wcześniejszym powrocie np. o godzinie 17.00 otrzymamy "zmienić zapytanie z aplikacji czy temperature ekonomiczną na komfortowa?"

## Uwaga!

Do prawidłowego działania funkcji musi być załączona w telefonie funkcja lokalizacji.